## Actualizaciones

# Conceptos básicos de Prezi para hacer presentaciones

## Juan Domingo Molina Gómez

Coordinador de Informática de la Atención Primaria. Unidad de Tecnologías de la Información y Comunicación. Camp de Tarragona. Institut Català de la Salud. Tarragona. España.

Subdirector de Informática. Hospital Joan XXIII. Tarragona. España. Correo electrónico: jdmolina.tarte.ics@gencat.cat

## **Puntos clave**

- Prezi cambia radicalmente la forma de comunicar al usuario la información. Es una aplicación de presentaciones on-line que utiliza una única ventana, a modo de lienzo infinito, donde ubicar textos, imágenes, vídeos y otros objetos.
- Los objetos se pueden incorporar de forma no lineal, y serán visualizados definiendo una ruta o camino, creando así un mapa visual animado.
- A diferencia de otros sistemas de presentación de diapositivas, en Prezi no es necesario seguir un orden secuencial para ubicar los elementos, y no tienen por qué tener el mismo tamaño, podremos jugar con la profundidad acercándonos y alejándonos de los mismos.
- Dispone de una versión gratuita y diversas modalidades de pago. En la versión gratuita *Public* solo podemos trabajar *on-line*, y tenemos un espacio limitado de 100 megabytes. En la versión gratuita, todas las publicaciones que hagamos son públicas.

- Es compatible con Windows, Mac, Linux y con la tableta iPad; de momento, no dispone de una versión oficial para sistemas Android.
- Para aquellos usuarios acostumbrados a PowerPoint, es posible importarlo directamente.
- Prezi también se puede descargar en formato PDF o como portable.
- Permite compartir la presentación para que otros puedan editarla de manera concurrente y colaborativa, viendo en tiempo real qué cambios está realizando cada uno de los participantes.
- Existe la opción de realizar una presentación on-line a múltiples usuarios para que la vayan siguiendo todos a la vez mediante esta elección.
- Permite compartir el enlace público de la presentación con cualquiera de las redes sociales mayoritarias, en este caso, Facebook, Twitter y LinkedIn.

Palabras clave: Prezi • Presentación • Audiovisual • PowerPoint • Diapositiva • Internet.

## Introducción

Quien más o quien menos se ha tenido que enfrentar en alguna ocasión a la visualización o edición de alguna presentación con ordenador.

El programa más habitual para realizarlas fue creado por Microsoft en 1987 y es conocido con el nombre de PowerPoint<sup>1</sup>.

Desde 1987 hasta la fecha actual han ido apareciendo nuevos programas para la realización de presentaciones, entre ellos, uno en línea que se ha hecho muy popular, PREZI<sup>2</sup>.

Prezi cambia radicalmente la forma de comunicar al usuario la información. Es una aplicación de presentaciones *online* que utiliza una única ventana, a modo de lienzo infinito, donde ubicar textos, imágenes, vídeos y otros objetos. Los podemos ir incorporando de forma no lineal, y, los mismos, serán visualizados definiendo una ruta o camino, creando así un mapa visual animado.

A diferencia de otros sistemas de presentación de diapositivas, en Prezi no es necesario seguir un orden secuencial para ubicar los elementos, y no tienen por qué tener el mismo tamaño, podremos jugar con la profundidad acercándonos y alejándonos de los mismos.

Imagine que usted tiene una cámara para hacer fotos, un mural, lienzo o pared muy grande y un conjunto de brochas, botes de pintura, letras y otros recursos para colocarlos en esta pared.

Usted quiere expresar sus ideas y fotografiarlas para enseñarle a la gente una secuencia de imágenes ordenadas, un álbum de fotos. Puede hacer fotos macro, una foto de un trozo o de toda la pared, usted decide el enfoque y el objetivo. Haré un álbum de fotos con toda la información que deseo presentar y la pondré ordenada como a mí interese.

Otra manera de entender Prezi es como un gran espacio donde realizar una lluvia de ideas, representadas por todo tipo de objetos, que ordenaré posteriormente.

Estas analogías nos permiten entender cómo podemos trabajar en/con Prezi.

Dispone de una versión gratuita y diversas modalidades de pago. Es compatible con Windows, Mac, Linux y con la tableta iPad; de momento, para sistemas Android, no dispone de una versión oficial.

En la versión gratuita *Public*, solo podemos trabajar *on-line*, todas las presentaciones que realizamos son públicas y tenemos un espacio limitado de 100 megabytes. En la modalidad de pago *Enjoy*, podemos definir el nivel de privacidad, disponemos de soporte técnico y 500 megabytes de espacio. En la modalidad *Pro*, no es necesario estar *on-line*, es decir, podemos descargar el *software* para crear las presentaciones, e incorpora más mejoras con respecto a la modalidad *Enjoy* (fig. 1).

## ¿Cómo empezar?

Para poder comenzar a editar una presentación, hemos de acceder a la dirección web: http://www.prezi.com

A continuación procedemos a registrarnos; como hemos comentado anteriormente, es un paso obligatorio, ya que se trata de un sistema de presentaciones *on-line* (fig. 2).

Haremos clic sobre (1) para comenzar el registro. Podemos observar que Prezi también nos permite registrarnos con nuestra cuenta de Facebook (2). Una vez pulsemos sobre "Registrarse ahora", tendremos que elegir la modalidad (figs. 3 y 4).

Utilizaremos la modalidad *Public* (1) y procederemos a evaluar el sistema.

A continuación se nos pedirá información personal para la cuenta, un correo electrónico válido y la aceptación de las condiciones de uso.

Pulsaremos "Registrarse" y accederemos a la pantalla de gestión de presentaciones (fig. 5).

En esta ventana, en la parte superior (1) podemos ver "Tus prezis", donde tendremos el listado de presentaciones

#### Elige tu licencia Prezi

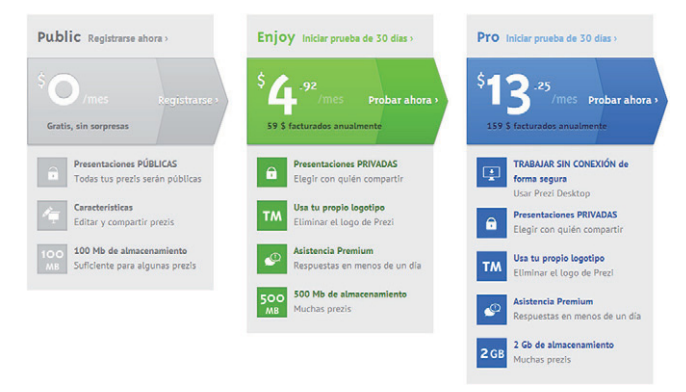

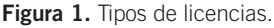

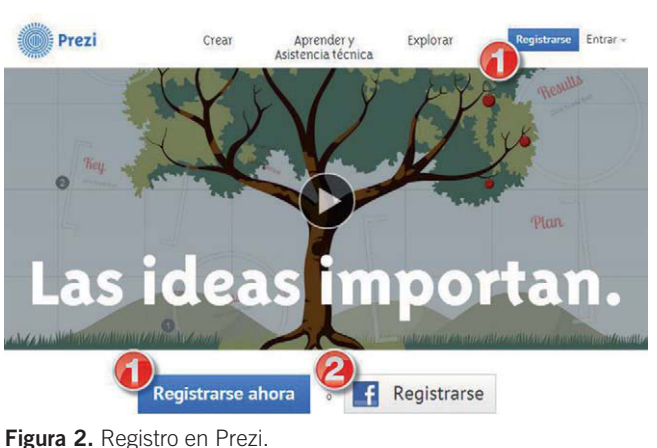

• •

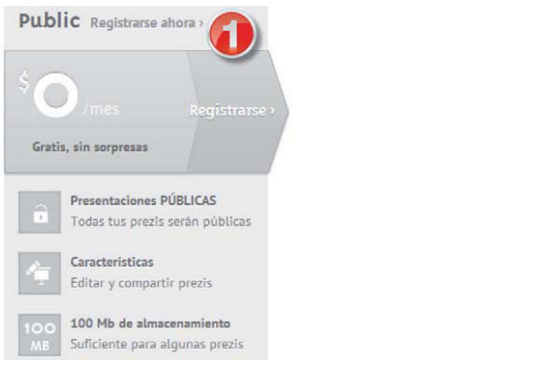

Figura 3. Licencia gratuita (Public).

### Registrarse en Prezi

Has elegido "Public access" por O \$/año

#### Tu info personal

| 1988             | 198600                     |
|------------------|----------------------------|
| janmari 1360@gmu | all comm                   |
| ••••••           |                            |
| •••••            |                            |
| Registrarse Acep | to las Condiciones de uso. |

Figura 4. Datos personales para el registro.

Download English Version:

https://daneshyari.com/en/article/3470514

Download Persian Version:

https://daneshyari.com/article/3470514

Daneshyari.com